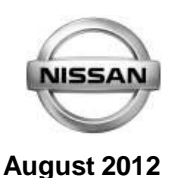

# Y61 PATROL - MY2012 > 17 DIGIT VIN LOCATIONS

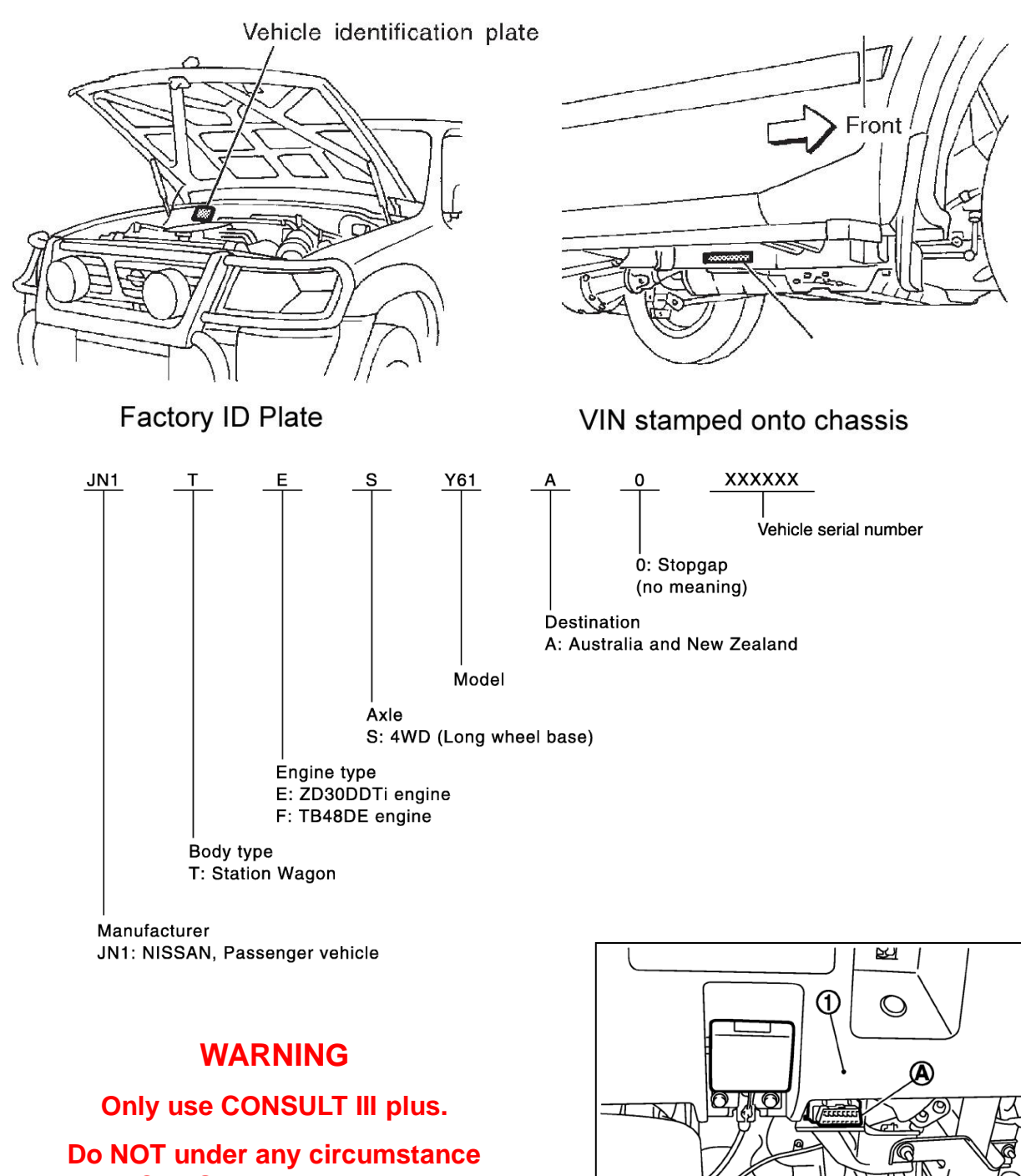

use CONSULT II on Y61 Patrol

CONSULT III Data Link Connector Next to Hood Release

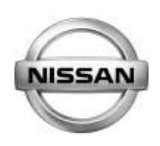

# PDI LOOSE PARTS

2 keys tied together . ST & Ti with integrated remote.

- Patrol Wallet:
  - o Owner Manual
  - o Warranty and Maintenance guide
  - o Navigation or Audio System Owners Manual
  - o Dealer list and Misc. leaflets.
- Spare tyre inside the rear of the vehicle which matches the road wheels.
- Road Wheels: ST & Ti: 17" alloy. DX: 16" steel
- Jack and tools brace and jack handle 2 pieces located right side of luggage compartment. Various hand tools also should be included (see pic below)
- DX & ST Audio system; local fit FJ10 radio with CD, Aux audio input (3.5mm input / USB) and Bluetooth compatibility.
- Ti Audio / Visual system; Local Fit FJ10 Sat Nav / Reverse Camera. No phone buttons on steering wheel.

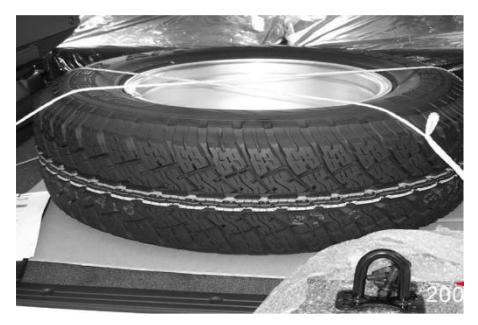

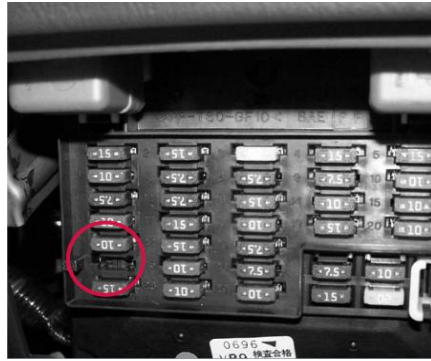

7.5A transit fuse is located in dash tray. Install as per diagram above.

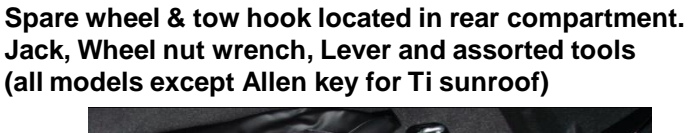

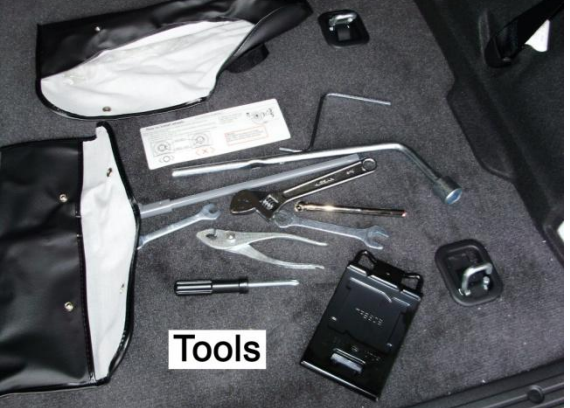

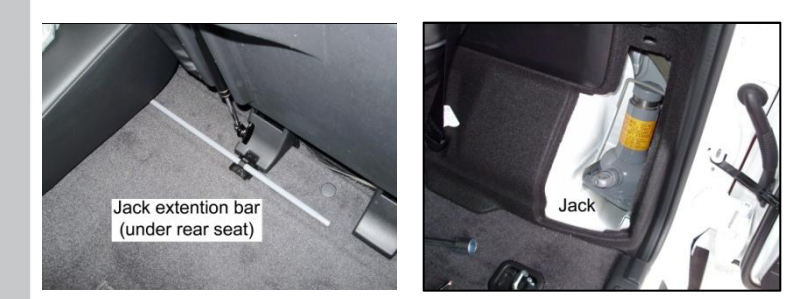

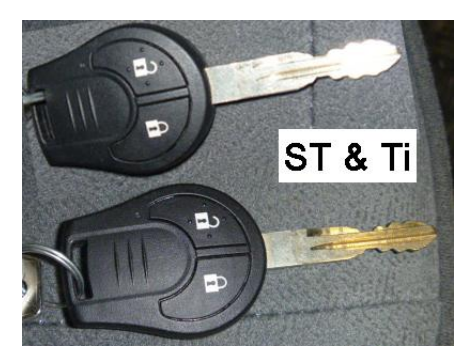

2 keys per vehicle. ST & Ti Keys pictured. (DX keys – not shown - has no remote function)

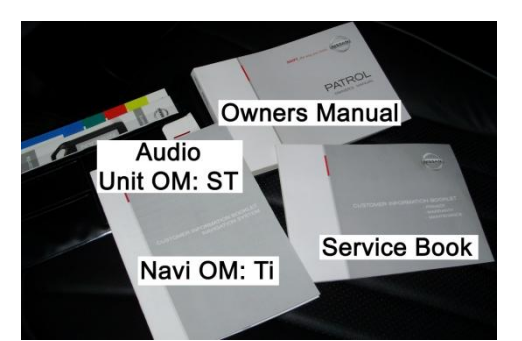

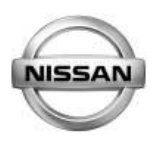

### CONSULT III PLUS OPERATIONS

#### All DTC / CAN Inspection

Ensure there are no DTC's. There maybe cases where DTC's are displayed, print them off as a record & then erase all the codes.

Ensure that the 4 C/U's as per the picture right are displayed on the screen C3 plus.

Once again check for DTC's after road test.

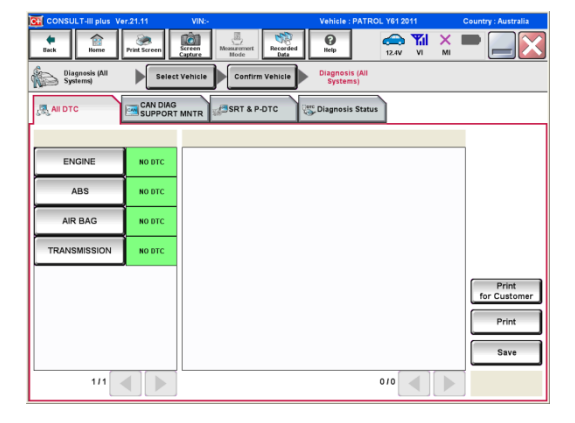

Click on the "CAN DIAG SUPPORT MNTR". Ensure the screenjas per the picture to the right is displayed.

| CONSULT-III plus ver.21.11 VIN | c+Venicle : P                          | ATROL 161 2011 | Country : Australia |
|--------------------------------|----------------------------------------|----------------|---------------------|
| Back Bome Print Screen Capture | Messarement<br>Mode<br>Mode            | 12.4V VI N     | : 🗖 🔜 🔀             |
| Diagnosis (All Select Vehicl   | e Confirm Vehicle Diagnosis<br>Systems | (All<br>)      |                     |
| AI DTC                         | SRT & P-DTC 🐺 Diagnosis S              | Status         |                     |
| CAN                            |                                        |                |                     |
| SYSTEM                         | MONITOR ITEM                           | PRESENT        | PAST                |
| ENGINE                         | TRANSMIT DIAG                          | ок             | ок                  |
|                                | VDC/TCS/ABS                            | OK             | ок                  |
| ABS                            | METER/M&A                              | ок             | ок                  |
| TRANSMISSION                   | BCM/SEC                                | Not diagnosed  |                     |
|                                | TCM                                    | ок             | ОК                  |
| 1/1                            |                                        |                | 1/1                 |
| IGN SW ON                      |                                        | Print          | Save                |

### VDC Steering Angle Sensor re-calibration after PDI Wheel Alignment

From the CONSULT III Plus Home screen, select MAINTENANCE.

Select ST ANGLE SENSOR ADJUSTMENT. Follow the on screen prompts with the steering wheel in the exact straight ahead position.

**NOTE:** The steering angle sensor position is lost if the battery is disconnected. To set manually, drive the vehicle straight ahead from a standstill. The VDC Lamp should switch Off when the vehicle reaches approx. 20 km/h.

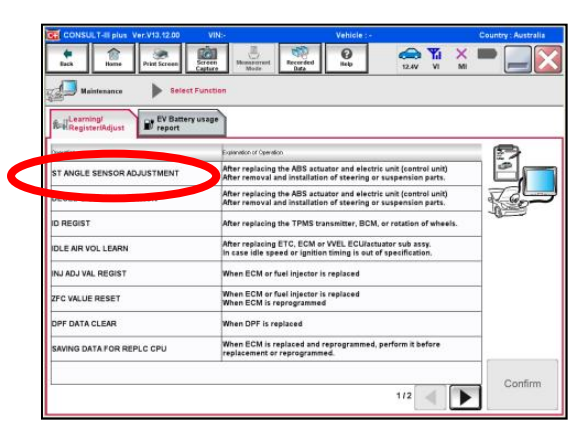

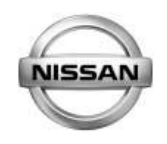

#### **Ignition Keys**

Test the NATS operation of each key (start the engine).

NOTE: Wait for the NATS security lamp to flash before testing each key.

#### Remote Control Setting (Ti / ST)

Keyless remote operation is separate to the NATS system. Therefore ensure the Keyless remote function works as well as being able to start the engine.

#### Tow Hook (Rear only)

Attach Rear Tow Hook.

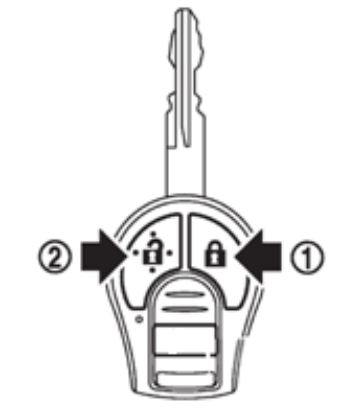

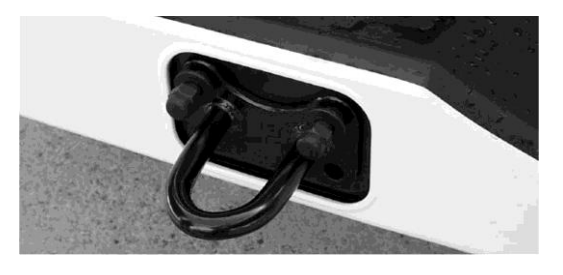

#### Fuel Sedimentor Draining – ZD30 engines

Drain filter Sedimentor:

1. Connect drain hose to drain valve outlet and direct into container.

2. Open drain valve and operate priming pump to drain water from filter.

3. After draining, tighten drain BY HAND only.

4. Prime pump a few more times to bleed out any air in the line and start engine.

#### Rear A/C

Check Operation with engine running.

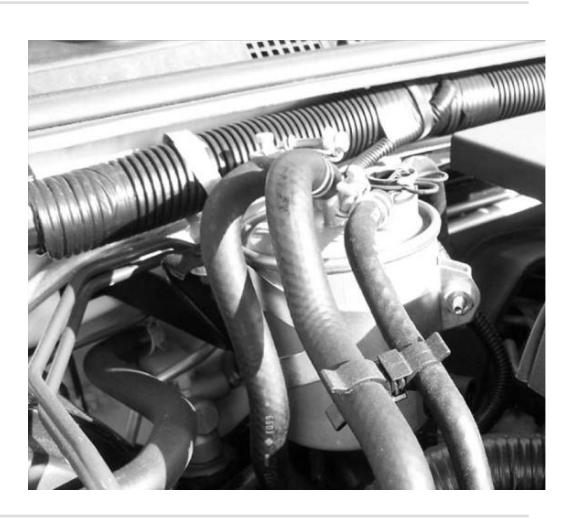

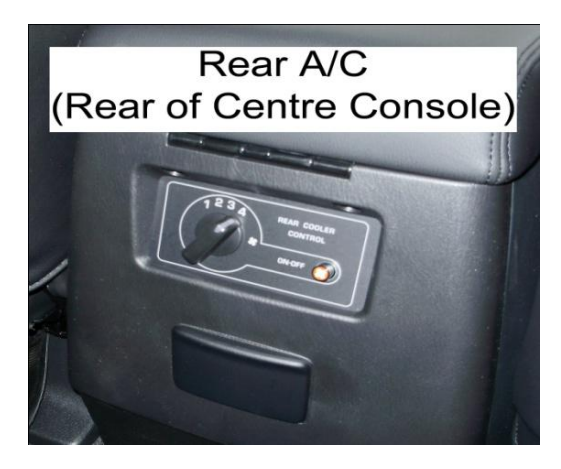

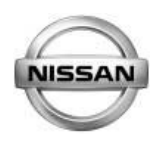

#### **Engine Bay Grounds**

Ensure all engine bay ground connections are clean and tight.

### Battery Support Tray (Y61)

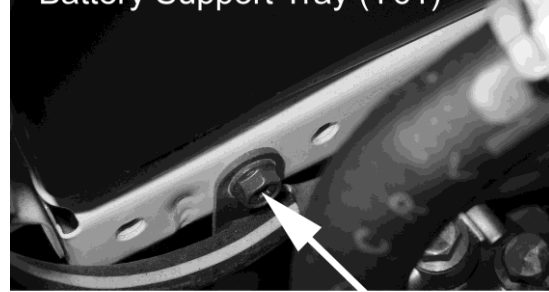

Clean & Tight? Battery NEG cable to Ground connection

#### Main C/U Grounds

Ensure the main grounds for the Engine Control, Transmission Control & Body Control systems are secure.

They are located under the dash behind the radio. Access from the drivers foot well.

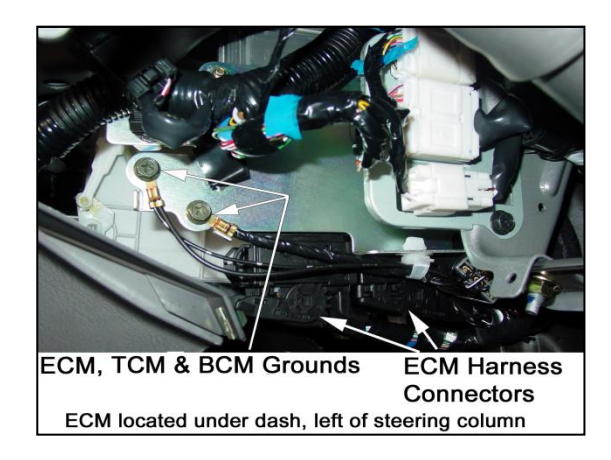

#### **Battery & Connections**

Ensure battery connections are <u>clean and</u> <u>tight!</u> Ensure the secure connection to where they connect to powertrain as well.

Also ensure the security of the main ground strap from the front of the cylinder head block to the vehicle body are secure.

NOTE: Battery MUST be tested and FULLY CHARGED before delivery to Customer.

#### **Body to Chassis Ground Connection**

The body is NOT grounded to the chassis on any Y61 model. Ensure it has an additional "Body to Chassis" Ground connection if the vehicle has additional accessories installed.

i.e.; DO NOT Ground accessories such as driving lights to the chassis unless a ground strap such as the one shown right has been installed.

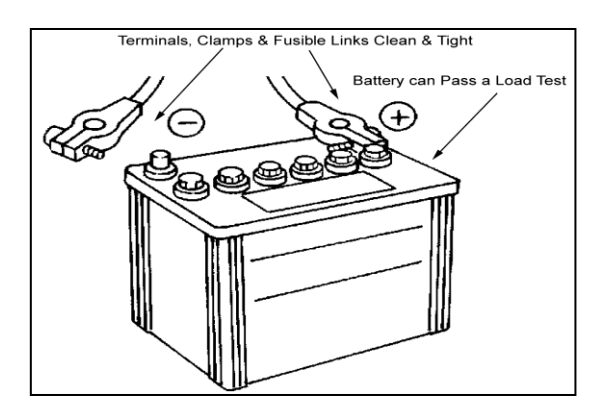

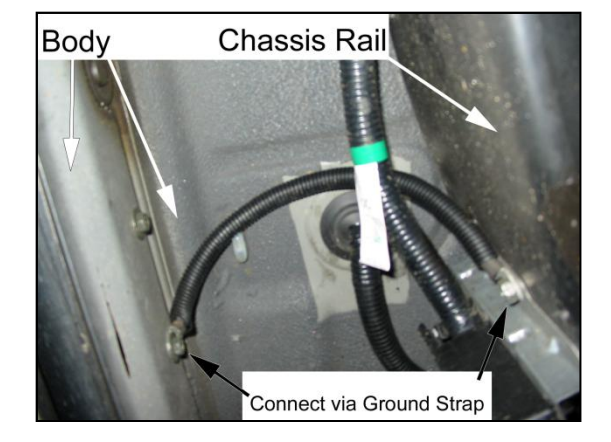

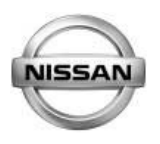

#### Drivers Window Auto Up / Down & Anti Pinch Function.

Ensure the drivers window raises & lowers itself with one touch (don't hold) of the switch. If the auto function or window operation of is not correct, ensure that that Window regulator has been reset.

Refer below;

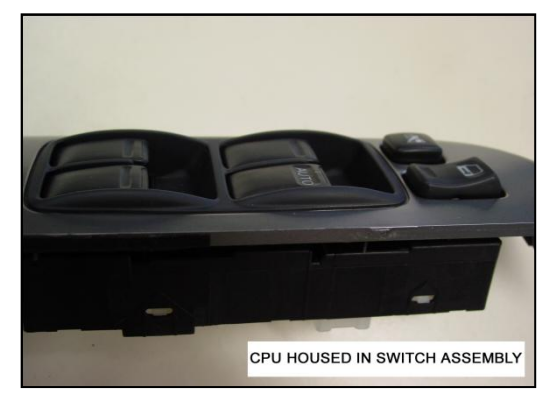

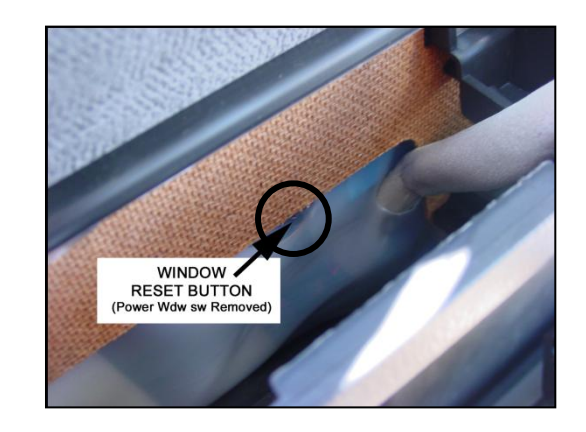

View looking down into the recess in the drivers door with the power window switch assembly removed. There is NO NEED remove the whole door trim to access the Limit Switch.

# Front Door Limit Switch Reset (Driver Side only).

### RESET CONDITIONS

After each of the following operations are performed, reset the limit switch (with built-in motor).

- Regulator removal and installation
- Removal of motor from regulator
- Operation of regulator as a single unit
- Door glass removal and installation
- Glass run removal and installation

#### RESET PROCEDURES

After installing parts, proceed as follows:

- 1. Close the door window completely.
- 2. Press the reset switch and open the door window completely.
- 3. Release the reset switch. After making sure the reset switch has returned to the original position, close the door window completely.
- 4. The limit switch is now reset.

#### **CAUTION:**

Be sure to manually open or close the door window. (Do not use the automatic open-close procedures.)

### NOTE: Only half lift / half press the switch.

#### **USB Extension Cable (Ti).**

In the compartment underneath the Sat Nav unit should be a USB cable extension. This is for MP3 players etc.

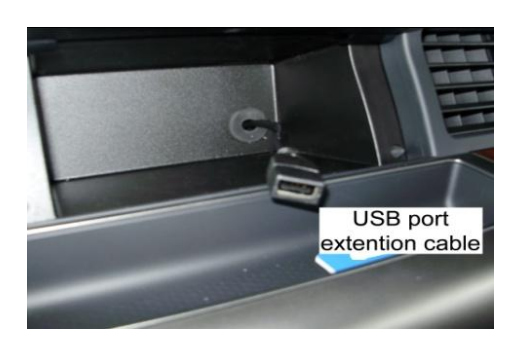

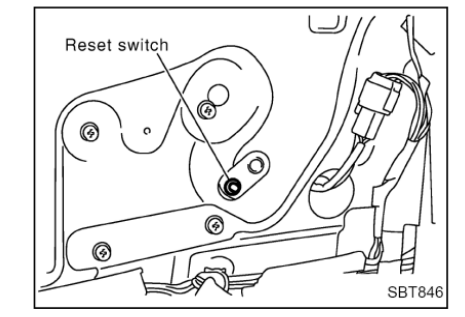

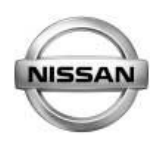

#### Hands Free Phone Microphone (Ti).

Ensure the Microphone for the Hands-free system is neatly mounted to the drivers side A pillar trim.

Refer to the Customer Information booklet which is separate to the Owners Manual for more details on the operation of the FJ10 "Eclipse" AV system.

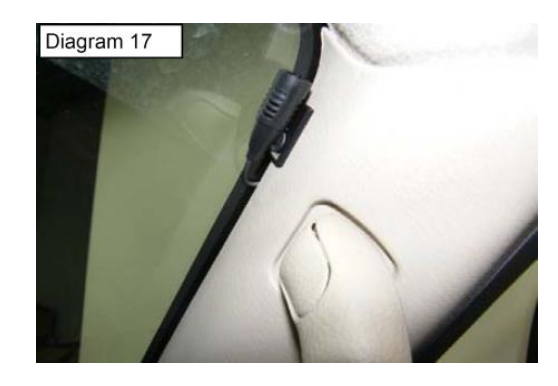

#### **Reverse Camera Operation (Ti).**

With the Ignition ON - select REVERSE gear. The area at the rear of the vehicle should be seen.

Place objects (such as a bin) at each rear corner of the vehicle, they should be equal distance away from the vehicle & apart from each other. If the vehicle was to reverse backwards, it should just fit through the objects.

If the same portions of the both objects can be seen in the screen, the camera is OK.

Inspect the mounting of the camera at the rear of the vehicle if the vision is not correct.

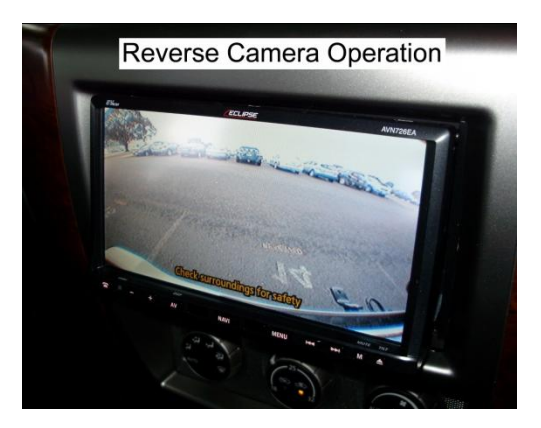

### Rear Diff Lock (Wagon).

Check operation of the Rear Diff Lock function. With the switch in the ON position, it will blink.

With the wheels in a straight ahead position, place the transfer case into the 4L position & then the light should stop blinking.

Also ensure that the green 4WD lights illuminate.

NOTE: The VDC OFF light will illuminate when the Transfer is in the 4L position.

### VDC OFF switch (Wagon).

Check operation of the VDC OFF switch which is located on the RHS of the gear lever. The orange coloured VDC OFF symbol will illuminate on the dash cluster.

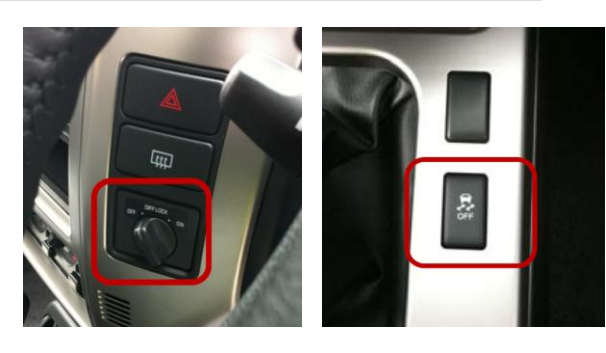

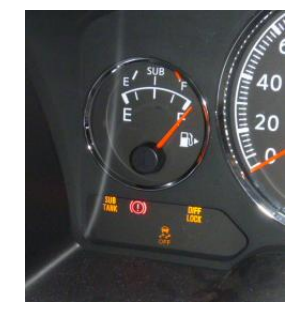

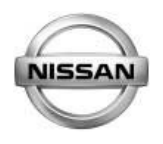

### Wharf Fitment of FJ10 Eclipse Sat Nav / Reverse Camera / AV system (Ti only)

The Eclipse Sat Nav / AV units in Ti / TL X-TRAILS is fitted to each vehicle on arrival into Australia.

The following components in the pictures below were removed to allow fitment of the Sat Nav / Reverse Camera system.

#### PLEASE ENSURE ALL OF THE PANELS / TRIMS / COMPONENTS HAVE BEEN SECURELY RE-FITTED

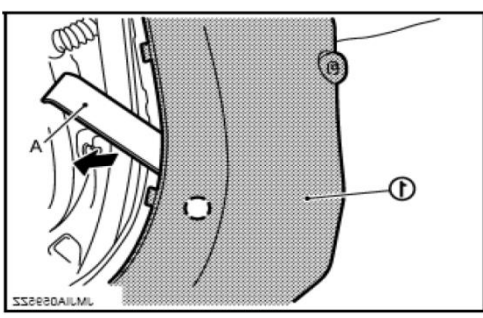

Both Front Floor side kick panel

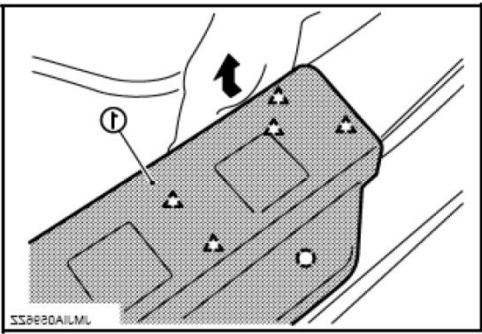

Front / Rear / Cargo Floor kick plates

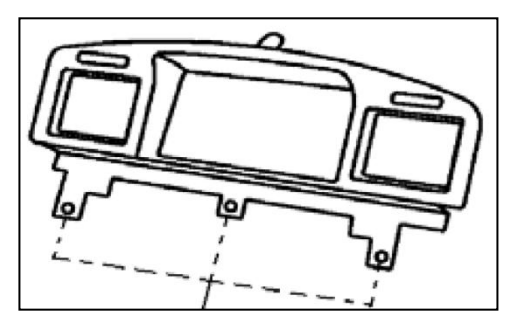

Vent Surround (Upper Centre Dash)

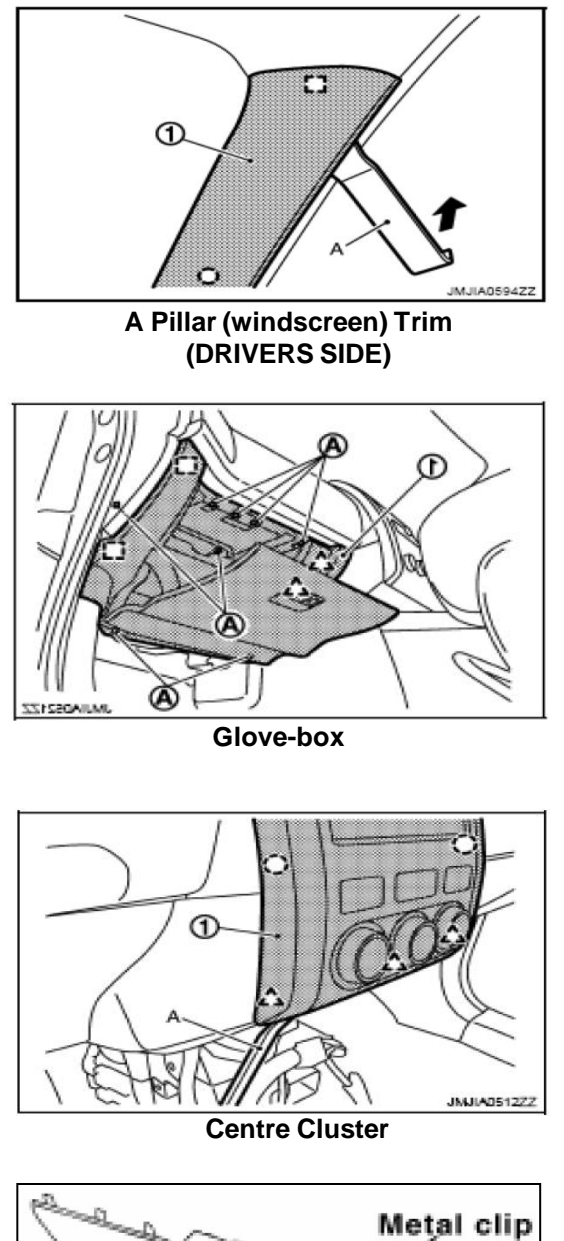

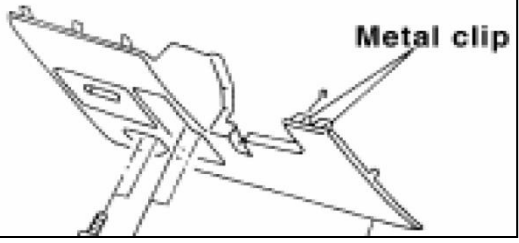

Driver side lower panel

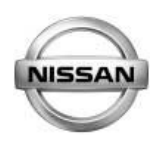

#### Audio System Repair / Exchange Process

For FJ10 Audio units refer to Warranty Bulletin; <u>AWB-002/11 &</u> <u>AWB-003/11</u>

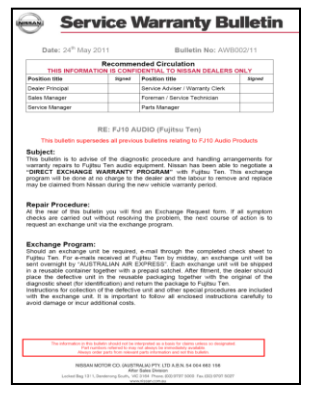

#### **Wheel Nut Tension & Fitment of Indicators**

A special procedure for the tension of wheel nuts is required. Wheel nut tension indicators also require to be fitted.

Refer to STB MA10-003

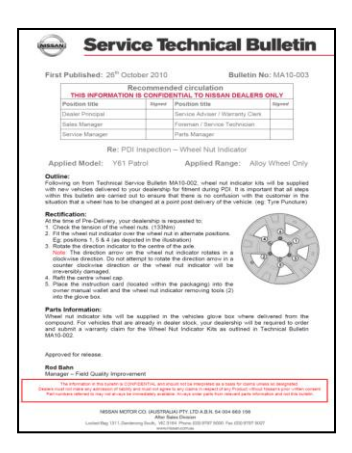

### Wheel Nut Indicator Tool

A special procedure & tool is described in STB: MA11-001

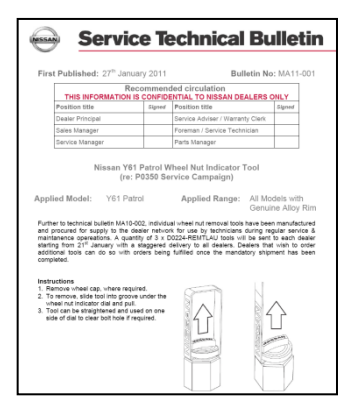

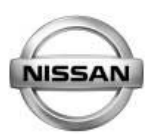

#### **COOLING SYSTEM HOSE CLAMP PRE-CAUTION**

Always ensure that cooling system hose clamps have been properly secured as described in STB: LC10-001

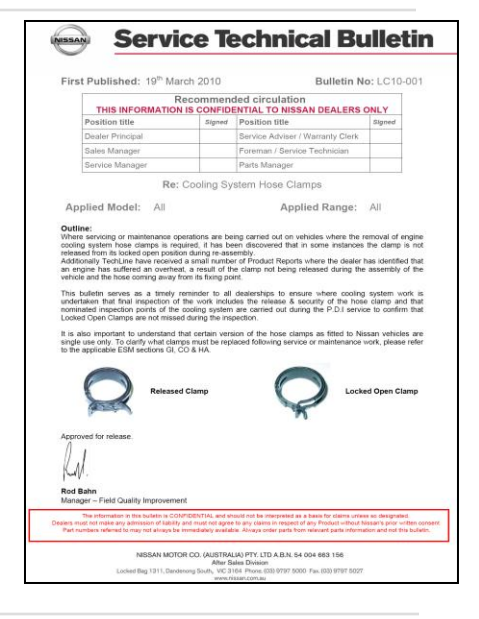

#### **12V Battery Handling procedures**

Always ensure that the 12V Battery is properly maintained as outlined in STB: EL09-008

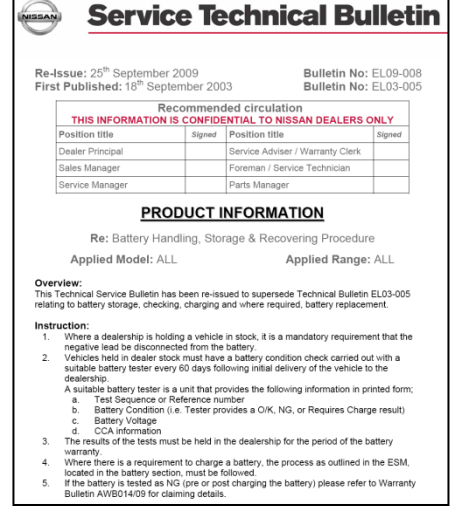

Service Technical Bulletin

NISSAN

#### Wheel Nut Tensions

Ensure that the wheel nuts have been properly torqued as per the details in STB: MA12-001

| Sig   CODUC   Re: Wil   98 Nm | ned P.<br>S.<br>Fr<br>P.<br>T INF<br>heel Nu<br>108 Nm | ostiton title<br>ervice Advisoreman / Sei<br>arts Manage<br>CORMA<br>it Tension | er / Warran<br>rvice Techr<br>r<br>TION<br>118 Nm                   | 127 Nm                                                                          | Signed<br>133 Nm                                                  | 147 N                                                                     |
|-------------------------------|--------------------------------------------------------|---------------------------------------------------------------------------------|---------------------------------------------------------------------|---------------------------------------------------------------------------------|-------------------------------------------------------------------|---------------------------------------------------------------------------|
| CODUC<br>Re: WI               | T INF                                                  | ervice Advise<br>rreman / Sei<br>arts Manage<br>CORMA<br>It Tension             | er / Warran<br>rvice Techr<br>r<br>TION<br>118 Nm                   | 127 Nm                                                                          | 133 Nm                                                            | 147 Nr                                                                    |
| 20DUC<br>Re: Wi               | T INF<br>heel Nu                                       | CORMA<br>112 Nm                                                                 | Tension                                                             | 127 Nm                                                                          | 133 Nm                                                            | 147 Nr                                                                    |
| 200UC<br>Re: Wi               | T INF<br>heel Nu                                       | reman / Sei<br>arts Manage<br>CORMA<br>It Tension                               | Tension                                                             | 127 Nm                                                                          | 133 Nm                                                            | 147 Nr                                                                    |
| Re: Wi                        | P.<br>TINF<br>heel Nu                                  | orma<br>orma<br>it Tension                                                      | r<br>TION<br>Tension<br>118 Nm                                      | 127 Nm                                                                          | 133 Nm                                                            | 147 Nr                                                                    |
| Re: Wi                        | T INF<br>heel Nu                                       | ORMA<br>It Tension                                                              | TION<br>Tension<br>118 Nm                                           | 127 Nm                                                                          | 133 Nm                                                            | 147 Nr                                                                    |
| 98 Nm                         | 108 Nm                                                 | 112 Nm                                                                          | Tension<br>118 Nm                                                   | 127 Nm                                                                          | 133 Nm                                                            | 147 N                                                                     |
| 98 Nm                         | 108 Nm                                                 | 112 Nm                                                                          | 118 Nm                                                              | 127 Nm                                                                          | 133 Nm                                                            | 147 Nr                                                                    |
|                               |                                                        |                                                                                 |                                                                     |                                                                                 |                                                                   |                                                                           |
|                               |                                                        |                                                                                 |                                                                     |                                                                                 |                                                                   |                                                                           |
|                               |                                                        |                                                                                 |                                                                     |                                                                                 |                                                                   |                                                                           |
|                               |                                                        | E                                                                               |                                                                     |                                                                                 |                                                                   |                                                                           |
|                               |                                                        | E                                                                               |                                                                     |                                                                                 |                                                                   |                                                                           |
|                               |                                                        |                                                                                 |                                                                     |                                                                                 |                                                                   |                                                                           |
|                               |                                                        |                                                                                 |                                                                     |                                                                                 |                                                                   |                                                                           |
|                               |                                                        | -                                                                               |                                                                     |                                                                                 |                                                                   |                                                                           |
|                               |                                                        |                                                                                 |                                                                     |                                                                                 |                                                                   |                                                                           |
|                               |                                                        |                                                                                 |                                                                     |                                                                                 |                                                                   |                                                                           |
|                               |                                                        |                                                                                 |                                                                     |                                                                                 |                                                                   |                                                                           |
|                               |                                                        |                                                                                 |                                                                     |                                                                                 |                                                                   |                                                                           |
|                               |                                                        |                                                                                 |                                                                     |                                                                                 |                                                                   |                                                                           |
|                               |                                                        |                                                                                 |                                                                     |                                                                                 |                                                                   |                                                                           |
|                               |                                                        |                                                                                 |                                                                     |                                                                                 |                                                                   |                                                                           |
|                               |                                                        |                                                                                 |                                                                     |                                                                                 |                                                                   |                                                                           |
|                               |                                                        |                                                                                 |                                                                     |                                                                                 |                                                                   |                                                                           |
|                               |                                                        |                                                                                 |                                                                     |                                                                                 |                                                                   |                                                                           |
|                               |                                                        |                                                                                 |                                                                     |                                                                                 |                                                                   |                                                                           |
|                               |                                                        |                                                                                 |                                                                     |                                                                                 |                                                                   |                                                                           |
|                               |                                                        |                                                                                 |                                                                     |                                                                                 |                                                                   |                                                                           |
|                               |                                                        |                                                                                 |                                                                     |                                                                                 |                                                                   |                                                                           |
|                               | _                                                      |                                                                                 |                                                                     | I                                                                               | -                                                                 |                                                                           |
|                               |                                                        | -                                                                               |                                                                     |                                                                                 |                                                                   |                                                                           |
|                               |                                                        | -                                                                               |                                                                     |                                                                                 |                                                                   |                                                                           |
| -                             | -                                                      | -                                                                               |                                                                     |                                                                                 |                                                                   |                                                                           |
|                               | r<br>ers two (2) o                                     | r                                                                               | r by two (2) or more cells, this idee a fixed torque specification. | rs two (2) or more cells, this identifies that<br>a fixed torque specification. | rs two (2) or more cells, this identifies that the specification. | It is lengther that the specification a twee forces of the specification. |